## 📀 conversica

# How to Log into an FTP or SFTP Directory

For instructions on logging into your FTP or SFTP directory, please select the FTP client you are using from the options below.

- <u>WinSCP Instructions (Windows only)</u>
- FileZilla Instructions

#### WinSCP (Windows Only)

**NOTE**: WinSCP is only available for Windows. Please see the FileZilla instructions if you are using a Mac.

- 1. Download and install WinSCP from their website: <a href="https://winscp.net/eng/download.php">https://winscp.net/eng/download.php</a>.
  - a. At the time of writing these instructions, version 5.13.3 is the current version.
- 2. Run WinSCP.
- 3. Select New Site from the left pane.

| 🌆 Login  |          |                                                                       |             |           | _    |               | × |
|----------|----------|-----------------------------------------------------------------------|-------------|-----------|------|---------------|---|
| New Site |          | Session<br>Eile protocol:<br>SFTP<br>Host name:<br>User name:<br>Save |             | Password: | Port | number:<br>22 |   |
| Tools 🔻  | Manage 💌 |                                                                       | 🔁 Login 🛛 🔻 | Close     |      | Help          |   |

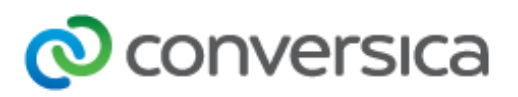

4. Enter "ftp.conversica.com" into the Host Name box.

| 🌆 Login  |                                   |           | _    |                          | × |
|----------|-----------------------------------|-----------|------|--------------------------|---|
| New Site | Session<br>Eile protocol:<br>SFTP | Password: | Adva | t number:<br>22<br>anced |   |
| Tools    | Login 🔽                           | Close     |      | Help                     |   |

- 5. Enter the username that was provided by your TAM.
  - a. If you're logging in using FTP, also enter the password provided by your TAM and skip to step 11.

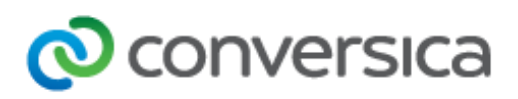

6. Click the **Advanced** button.

| 🋃 Login        |                                                                                     | - 🗆 X                |
|----------------|-------------------------------------------------------------------------------------|----------------------|
| New Site       | Session<br>File protocol:<br>SFTP V<br>Host name:<br>User name:<br>Save V<br>Save V | Port number:<br>22 - |
| Tools   Manage | ▼ Login ▼ Close                                                                     | Help                 |

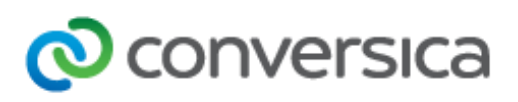

#### 7. Select Authentication.

| Advanced Site Settings                                                                             |                                                                                                    | ?   | $\times$ |  |  |  |
|----------------------------------------------------------------------------------------------------|----------------------------------------------------------------------------------------------------|-----|----------|--|--|--|
| Environment<br>Directories<br>Recycle bin<br>SFTP<br>Shell<br>Connection<br>Proxy<br>Tunnel<br>SSH | <ul> <li>Bypass authentication entirely</li> <li>Authentication options</li> <li>Attempt authentication using Pageant</li> <li>Attempt 'keyboard-interactive' authentication</li> <li>Respond with password to the first prompt</li> <li>Attempt TIS or CryptoCard authentication (SSH-1)</li> </ul> |     |          |  |  |  |
| Authentication<br>Bugs<br>Note                                                                     | Authentication parameters Allow agent forwarding Private key file: GSSAPI Attempt GSSAPI authentication Allow GSSAPI credential delegation                                                                                                    |     |          |  |  |  |
| Color 🔻                                                                                            | OK Cancel                                                                                                    | Hel | p        |  |  |  |

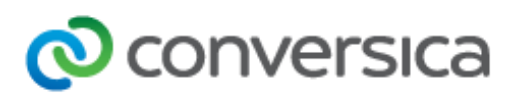

8. Click the button with the three dots next to the **Private key file** field.

| Advanced Site Settings                                                                                                    |                                                                                                    | ?  | $\times$ |
|----------------------------------------------------------------------------------------------------|----------------------------------------------------------------------------------------------------|----|----------|
| Environment<br>Directories<br>Recycle bin<br>SFTP<br>Shell<br>Connection<br>Proxy<br>Tunnel<br>SSH<br>Key exchange<br>Authentication<br>Bugs<br>Note | □       Bypass authentication entirely         Authentication options       □         □       Attempt authentication using Pageant         □       Attempt ikeyboard-interactive' authentication         □       Attempt ikeyboard-interactive' authentication         □       Respond with password to the first prompt         □       Attempt TIS or CryptoCard authentication (SSH-1)         Authentication parameters       □         □       Allow agent forwarding         Private key file:       □         □       GSSAPI         □       Attempt GSSAPI authentication         □       Allow GSSAPI credential delegation |    |          |
| Color 🔻                                                                                                    | OK Cancel                                                                                                    | He | lp       |

- 9. Navigate to and select your private key.
- 10. Click the **OK** button.

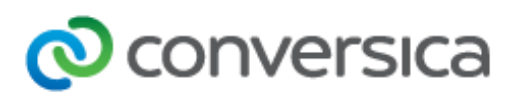

11. Click the **Save** button.

| 🎦 Login  |                                                       |                                                                                 |           | _                                       | $\times$ |
|----------|-------------------------------------------------------|---------------------------------------------------------------------------------|-----------|-----------------------------------------|----------|
| New Site | Sessi<br>Eile ı<br>SFT<br>Host<br>ftp.<br>User<br>exa | on<br>protocol:<br>pp v<br>t name:<br>conversica.com<br>r name:<br>mple<br>Save | Password: | Po <u>r</u> t number:<br>22<br>Advanced |          |
| Tools 🔻  | Manage 🔻                                              | 🔁 Login 📘                                                                       | Close     | Help                                    |          |

12. Check the Create desktop shortcut box.

| Save session as site            | ?  | $\times$ |
|---------------------------------|----|----------|
| Site name:                      |    |          |
| example@ftp.conversica.com      |    |          |
| Eolder:                         |    |          |
| <none></none>                   |    | ~        |
| Save password (not recommended) |    |          |
| Create desktop shortcut         |    |          |
| OK Cancel                       | He | elp      |

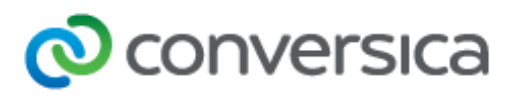

13. Click the **OK** button.

| 🌆 Login       | ×                                                                                                    |
|---------------|----------------------------------------------------------------------------------------------------|
| New Site      | Session<br>Elle protocol:<br>SFTP<br>Host name: Port number:<br>ftp.conversica.com 22 •<br>User name: Password:<br>example<br>Save • Advanced • |
| Tools  Manage | ✓ Close Help                                                                                                    |

- 14. Click the Login button.
- 15. If you added a password to your public key, you will be prompted to enter it.

| Key pa  | ssphrase -                       | × |
|---------|----------------------------------|---|
|         | Searching for host               |   |
|         | Connecting to host               |   |
|         | Authenticating                   |   |
|         | Using username                   |   |
|         | Authenticating with public key   |   |
|         |                                  |   |
|         |                                  | - |
| Passphr | ase for key 'Justin@Justins-pc': |   |
|         | OK Cancel Help                   |   |

16. You should now be able to see your directory.

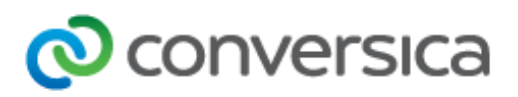

### FileZilla

- 1. Download, install and run FileZilla. Here is a link to their website: <u>https://filezilla-project.org/</u>.
  - a. As of the time of writing this article, the current version is 3.35.1.
- 2. If you're using standard FTP instead of SFTP, skip to <u>step 8</u>, otherwise continue on.
- 3. Click on **Edit > Settings**.

| 🔁 FileZilla                                            |                    |                |              |               | -             | $\Box$ $\times$ |
|--------------------------------------------------------|--------------------|----------------|--------------|---------------|---------------|-----------------|
| File Edit View Transfer Server Bookman                 | is Help            |                |              |               |               |                 |
| 111 Network configuration wizard                       | L = Q @ M          |                |              |               |               |                 |
| Clear private data                                     |                    |                | 1 -          |               |               |                 |
| Host                                                   | Password:          |                | Port:        | Quickee       | onnect 🔻      |                 |
| Settings                                               |                    |                |              |               |               | 1               |
|                                                        |                    |                |              |               |               |                 |
|                                                        |                    |                |              |               |               |                 |
|                                                        |                    |                |              |               |               |                 |
|                                                        |                    |                |              |               |               |                 |
| Local site: C:\Users\justin.dickerson\                 | ~                  | Remote site:   |              |               |               |                 |
| Desktop                                                | ^                  |                |              |               |               |                 |
| Documents                                              |                    |                |              |               |               |                 |
| C: (Windows)                                           |                    |                |              |               |               |                 |
| SRecycle.Bin                                           |                    |                |              |               |               |                 |
| Documents and Settings                                 |                    |                |              |               |               |                 |
| DRIVERS                                                |                    |                |              |               |               |                 |
| intel                                                  |                    |                |              |               |               |                 |
| Program Files                                          |                    |                |              |               |               |                 |
| Program Files (x86)                                    | ~                  |                |              |               |               |                 |
|                                                        | 1                  |                |              |               |               |                 |
| Filename Filesize Filetype                             | Last modified      | Filename       | Filesize     | Filetype      | Last modified | Permission      |
| D Objects Eile felder                                  | 7/12/2010 0.15.2   |                |              |               |               |                 |
| AppData File folder                                    | 5/11/2018 4:59:3   |                | Not co       | nnected to an | iy server     |                 |
| Application Data File folder                           | 5, 11, 2010 415515 |                |              |               | -             |                 |
| E Contacts File folder                                 | 7/13/2018 8:15:3   |                |              |               |               |                 |
| Cookies File folder                                    |                    |                |              |               |               |                 |
| Desktop File folder                                    | 7/13/2018 9:45:0   |                |              |               |               |                 |
| 🗄 Documents File folder                                | 7/13/2018 1:48:2   |                |              |               |               |                 |
| Downloads     File folder                              | 7/17/2018 2:08:5   |                |              |               |               |                 |
| Evernote File folder                                   | 4/16/2018 1:59:4 * | <              |              |               |               | :               |
| 8 files and 27 directories. Total size: 9,263,452 byte | 5                  | Not connected. |              |               |               |                 |
| Secure (Level 6)                                       | anta fila          | ,<br>C         | Drivity Or   |               |               |                 |
| Server/Local file Direction Re                         | note file          | Size           | Priority Sta | itus          |               |                 |
|                                                        |                    |                |              |               |               |                 |
|                                                        |                    |                |              |               |               |                 |
|                                                        |                    |                |              |               |               |                 |
| Queued files Failed transfers Successful t             | ansfers            |                |              |               |               |                 |
| Onen the settings dialog of EleZille                   |                    |                |              | 0             | Ousue entre   |                 |
| Open the settings dialog of Fliezilla                  |                    |                |              | 63 (          | Queue: empty  |                 |

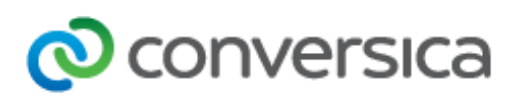

4. Under Connection, select SFTP.

| Settings                                                                                                    |                                            |                                              |                                     | ×                      |
|----------------------------------------------------------------------------------------------------|--------------------------------------------|----------------------------------------------|-------------------------------------|------------------------|
| Select page:                                                                                                    | Public Key Authenti                        | ication                                      |                                     |                        |
| - Connection - FTP - Active mode                                                                                                    | To support public k<br>Private keys:       | ey authentication, FileZilla                 | needs to know the privat            | e keys to use.         |
| - Active mode - Passive mode - Passive mode - FTP Proxy - Generic proxy - Transfers - Transfers - FTP: File Types - File exists action - Interface - Interface - Themes - Date/time format - Filesize format - File lists - Language - File editing | Filename                                   | Comment                                      | Data                                |                        |
| Filetype associations                                                                                                    | <                                          |                                              |                                     | >                      |
| Updates<br>Logging<br>Debug                                                                                                    | Alternatively you ca<br>recognize Pageant. | Add key file<br>on use the Pageant tool from | Remove key<br>m PuTTY to manage you | r keys, FileZilla does |
| OK<br>Cancel                                                                                                    | Other SFTP options                         | sion                                         |                                     |                        |

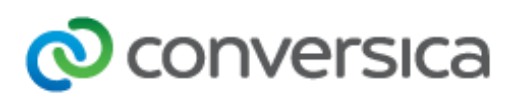

5. Click the **Add key file** button.

| Settings                                                                                                    |                                                                      |                                                |                    | ×                         |
|----------------------------------------------------------------------------------------------------|----------------------------------------------------------------------|------------------------------------------------|--------------------|---------------------------|
| Select page:                                                                                                    | Public Key Authentication                                            |                                                |                    |                           |
| - Connection                                                                                                    | To support public key authe<br>Private keys:                         | ntication, FileZilla n                         | eeds to know the p | rivate keys to use.       |
| <ul> <li>Active mode         <ul> <li>Passive mode</li> <li>FTP Proxy</li> </ul> </li> <li>SFTP             <ul> <li>Generic proxy</li> <li>Transfers</li> <li>FTP: File Types</li> <li>File exists action</li> <li>Interface</li> <li>Date/time format</li> <li>File lists</li> <li>Language</li> <li>File editing</li> <li>Filetype associations</li> <li>Updates</li></ul></li></ul> | Filename            Alternatively you can use the recognize Pageant. | Comment<br>Add key file<br>e Pageant tool from | Data<br>Remove key | your keys, FileZilla does |
| OK<br>Cancel                                                                                                    | Other SFTP options                                                   |                                                |                    |                           |

- 6. Navigate to the private key and select it. For Mac users, you may need to use **Command + Shift + G** to navigate to the file's location.
- 7. Click the **OK** button.
- 8. Enter the Host, username, and port provided to you by your TAM.

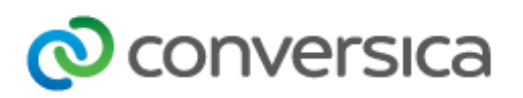

9. Click the **Quickconnect** button.

| FileZilla          |                                    |              |                 |         |                |      |                |                             |           |        |           | -      |      | ×        |  |
|--------------------|------------------------------------|--------------|-----------------|---------|----------------|------|----------------|-----------------------------|-----------|--------|-----------|--------|------|----------|--|
| File Edit Vie      | w Transfer                         | Server       | Bookmarks       | Help    | New version    | avai | lable!         |                             |           |        |           |        |      |          |  |
|                    |                                    |              |                 |         |                |      |                |                             |           |        |           |        |      |          |  |
|                    |                                    |              |                 |         |                | -    |                |                             |           |        | _         | _      |      |          |  |
| Host: tp.conve     | rsica.com                          | Usernam      | e example.e     | xample  | Password:      |      |                | Port: 2                     | 2         | Quicko | onnect    | •      |      |          |  |
|                    |                                    |              |                 |         |                |      |                |                             |           |        |           |        |      | ~        |  |
| 1                  |                                    |              |                 |         |                |      |                |                             |           |        |           |        |      |          |  |
| 1                  |                                    |              |                 |         |                |      |                |                             |           |        |           |        |      |          |  |
| ]                  |                                    |              |                 |         |                |      |                |                             |           |        |           |        |      |          |  |
| Level day CA       | 1                                  |              |                 |         |                |      | n              |                             |           |        |           |        |      | *        |  |
| Local site: C:\    | ~                                  | Remote site; |                 |         |                |      |                |                             | ~         |        |           |        |      |          |  |
|                    | Disers                             | rs           |                 |         |                | ^    |                |                             |           |        |           |        |      |          |  |
|                    | Config-                            | -Admin       |                 |         |                |      |                |                             |           |        |           |        |      |          |  |
|                    | - Default                          | t            |                 |         |                |      |                |                             |           |        |           |        |      |          |  |
|                    | Default                            | User         |                 |         |                |      |                |                             |           |        |           |        |      |          |  |
|                    | 🛛 🔏 justin.d                       | lickerson    |                 |         |                |      |                |                             |           |        |           |        |      |          |  |
| markr              |                                    |              |                 |         |                |      |                |                             |           |        |           |        |      |          |  |
|                    | viverrae                           | e            |                 |         |                |      |                |                             |           |        |           |        |      |          |  |
| <u>_</u>           | Windows                            |              |                 |         |                |      |                |                             |           |        |           |        |      |          |  |
| i 💼 🛖 🗴            | : (\\AVA-DC1                       | \Public_     | Drive\$)        |         |                | ¥    |                |                             |           |        |           |        |      |          |  |
| Filename           |                                    | Filesize     | Filetype        | Las     | t modified     | ^    | Filename       | Filesia                     | ze Filety | pe     | Last mo   | dified | Pern | nissions |  |
| l 🔒                |                                    |              |                 |         |                |      |                |                             |           |        |           |        |      |          |  |
| . 🧊 3D Objects     |                                    |              | File folder     | 7/1     | 3/2018 8:15:3  | 1    |                |                             |           |        |           |        |      |          |  |
| . AppData          | AppData File folder 5/11/2018 4:59 |              |                 |         |                |      |                | Not connected to any server |           |        |           |        |      |          |  |
| Application        | Data                               |              | File folder     |         |                |      |                |                             |           |        |           |        |      |          |  |
| Contacts           |                                    |              | File folder     | 7/1     | 3/2018 8:15:3  |      |                |                             |           |        |           |        |      |          |  |
| Cookies            |                                    |              | Filefolder      | 7/2     | C 12010 0 20 2 | ~    |                |                             |           |        |           |        |      |          |  |
| <                  |                                    |              |                 |         | >              |      | <              |                             |           |        |           |        |      | >        |  |
| 8 files and 27 dir | ectories. Tota                     | I size: 11   | ,218,268 bytes  |         |                |      | Not connected. |                             |           |        |           |        |      |          |  |
| Server/Local file  | e                                  | Dir          | ection Remo     | te file |                |      | Size           | Priority                    | Status    |        |           |        |      |          |  |
|                    |                                    |              |                 |         |                |      |                |                             |           |        |           |        |      |          |  |
|                    |                                    |              |                 |         |                |      |                |                             |           |        |           |        |      |          |  |
|                    |                                    |              |                 |         |                |      |                |                             |           |        |           |        |      |          |  |
| Constant Class     | E-Had to a st                      | for 1        |                 | dan     |                |      |                |                             |           |        |           |        |      |          |  |
| Queued files       | Falled trans                       | iers (       | successful tran | isters  |                |      |                |                             |           |        |           |        |      |          |  |
|                    |                                    |              |                 |         |                |      |                |                             |           | 0      | Queue: er | mpty   |      | •• .     |  |

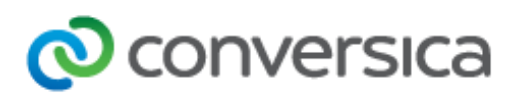

10. If you used a password when creating the public key, you will get a popup asking for your password.

| Enter password                              |        |  |  |  |  |  |  |
|---------------------------------------------|--------|--|--|--|--|--|--|
| Please enter a password for this server:    |        |  |  |  |  |  |  |
| Host: ftp.conversica.com                    |        |  |  |  |  |  |  |
| User:                                       |        |  |  |  |  |  |  |
| Challenge:                                  |        |  |  |  |  |  |  |
| Passphrase for key " " in key file          | <      |  |  |  |  |  |  |
|                                             | $\vee$ |  |  |  |  |  |  |
| Password:                                   |        |  |  |  |  |  |  |
| Remember password until FileZilla is closed |        |  |  |  |  |  |  |
| <u>Q</u> K <u>C</u> ancel                   |        |  |  |  |  |  |  |

11. Once the password is entered correctly, you will have successfully logged into the SFTP server.